# **NAEGI POKER with TON** - OPEN BETA

In the OPEN BETA of NAEGI POKER with TON, users can connect TON wallet via TON connect to securely process deposits and withdrawals of NAEGI COIN and TON COIN as TON TESTNET. This ensures that all in-game transactions and withdrawals are fast and secure.

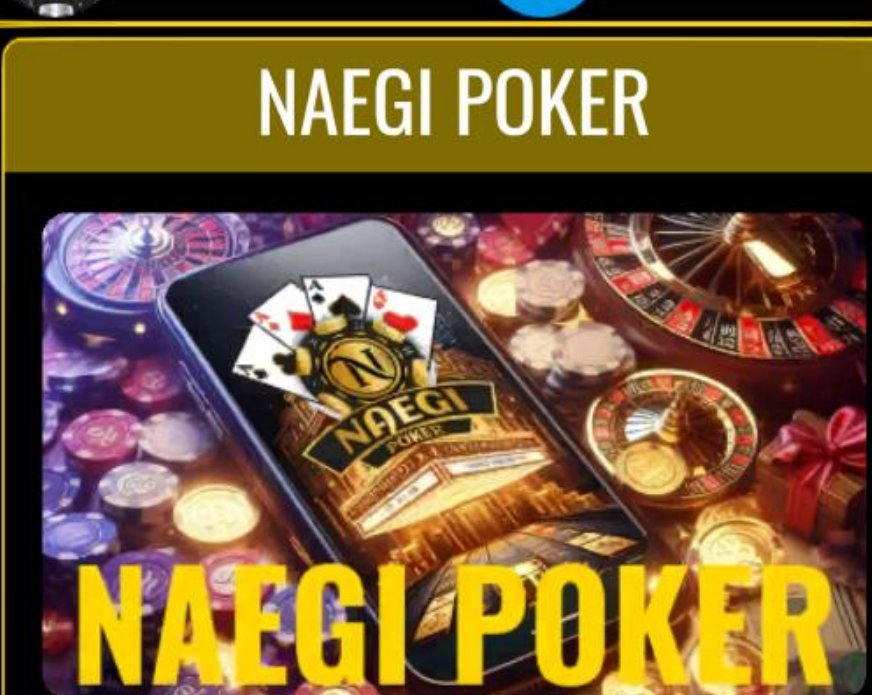

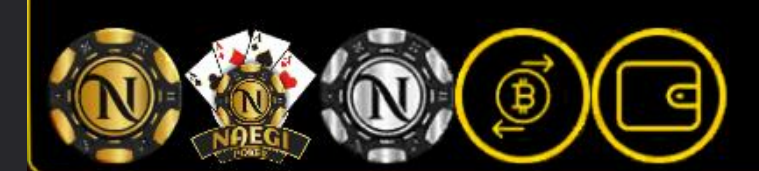

Naegi Poker Dev X

NAME

CHIPS

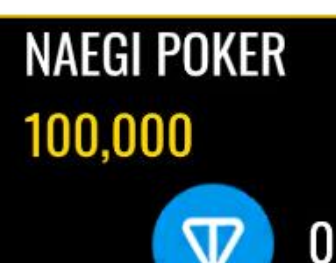

### **GAME PLAY**

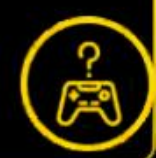

### 1. JOIN NAEGI POKER with TON

### G Join to claim a variety of bonus!

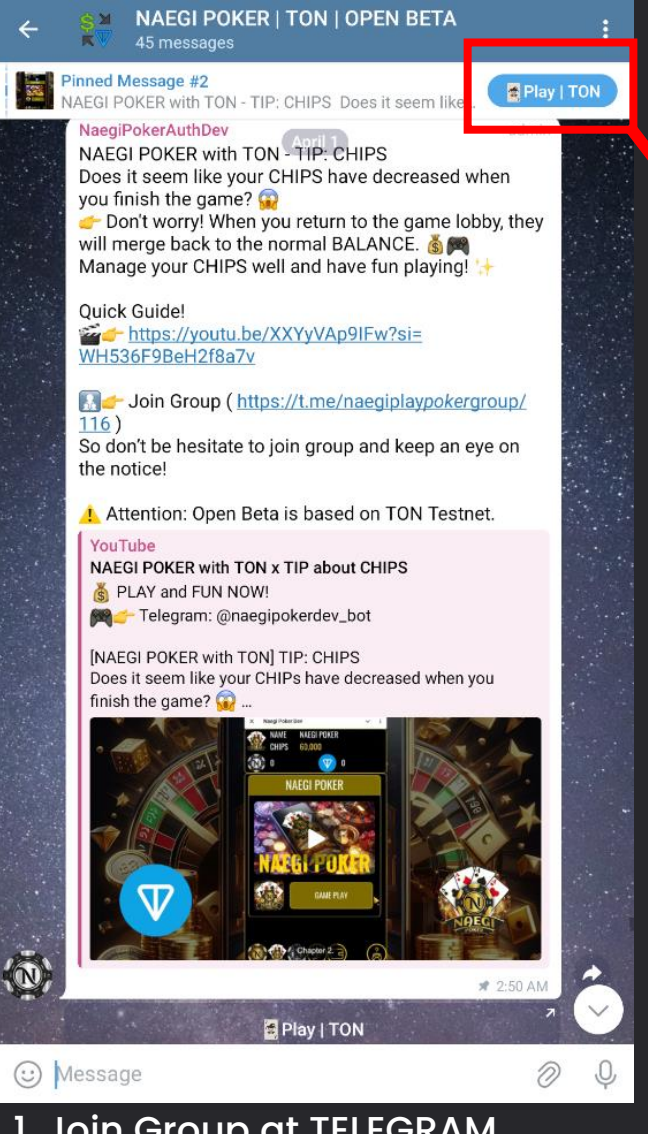

### 1. Join Group at TELEGRAM

1) TELEGRAM: https://t.me/naegiplay\_poker\_group/116

2) Direct URL: http://t.me/naegipokerdev\_bot

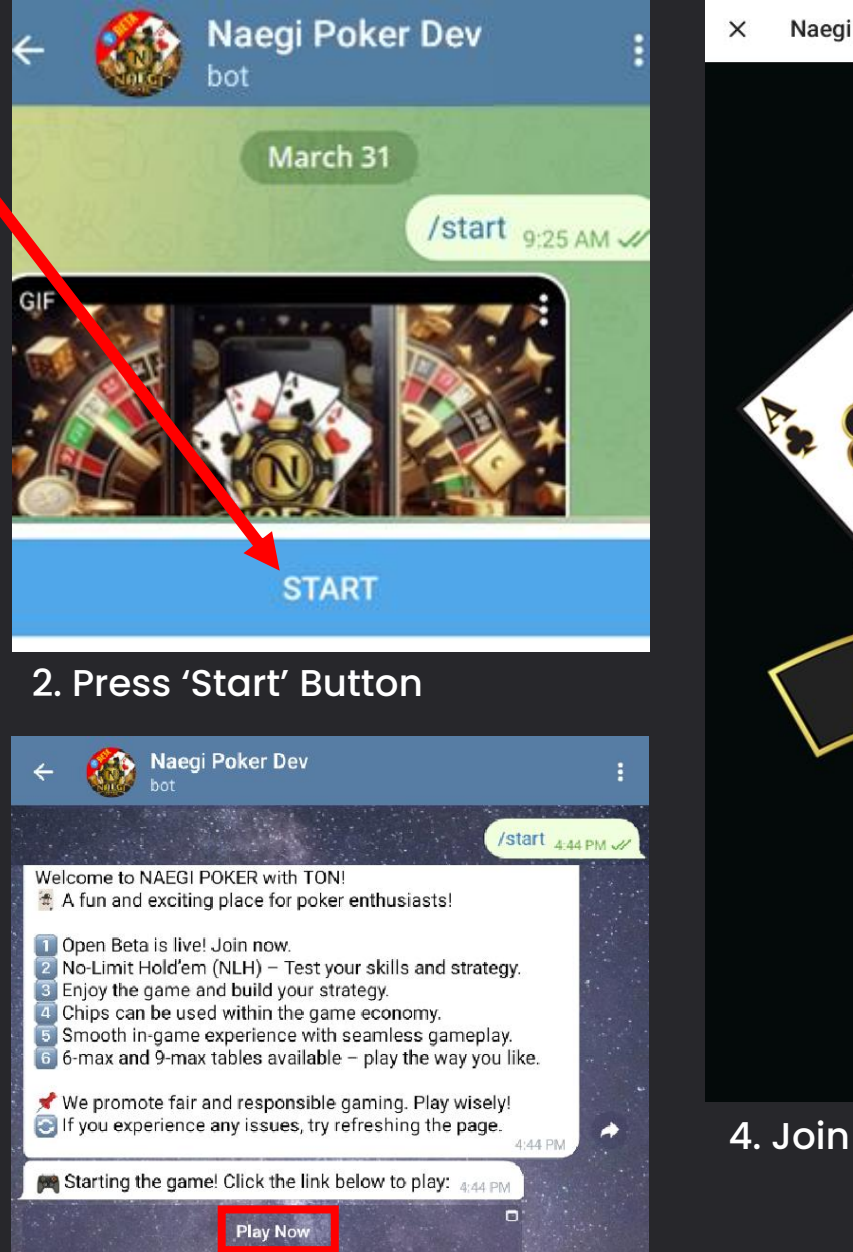

3. Press 'Play Now'

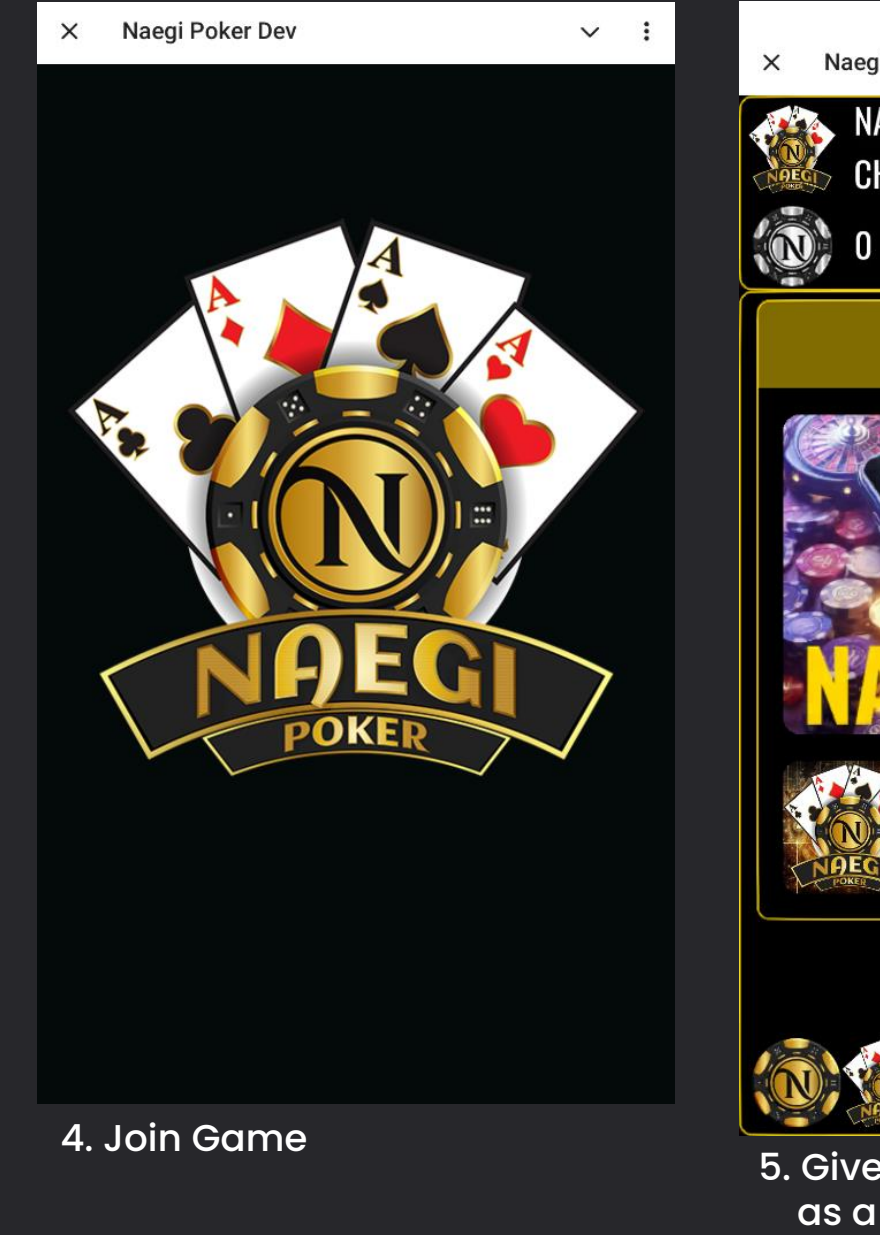

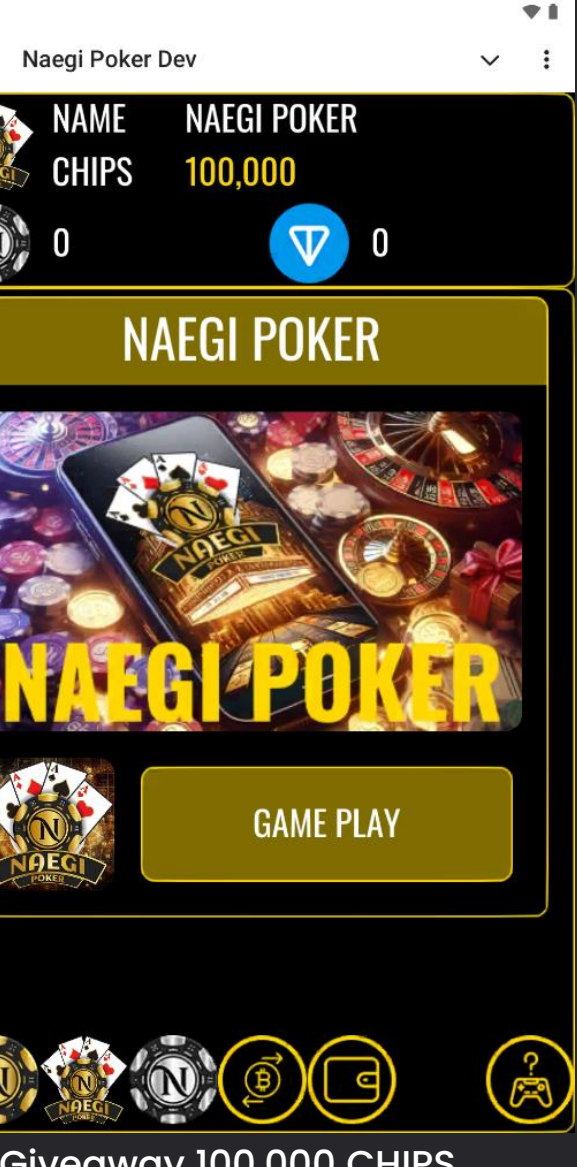

5. Giveaway 100,000 CHIPS as a Join Bonus

### **2. EXCHANGE CHIPS TO COIN**

Prepare Coin balance to withdraw

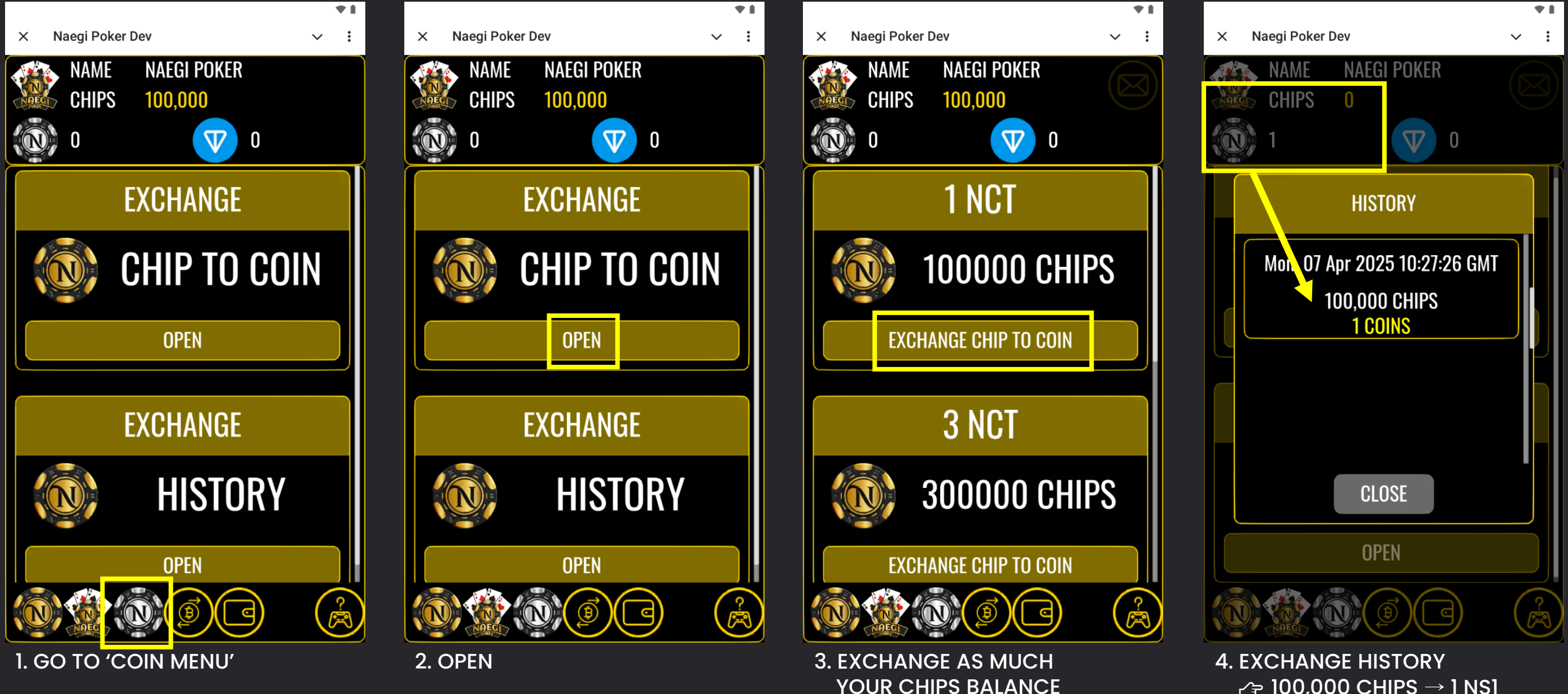

**TO COIN** 

### **3. CONNECT WALLET**

Connect wallet to deposit and withdraw coin

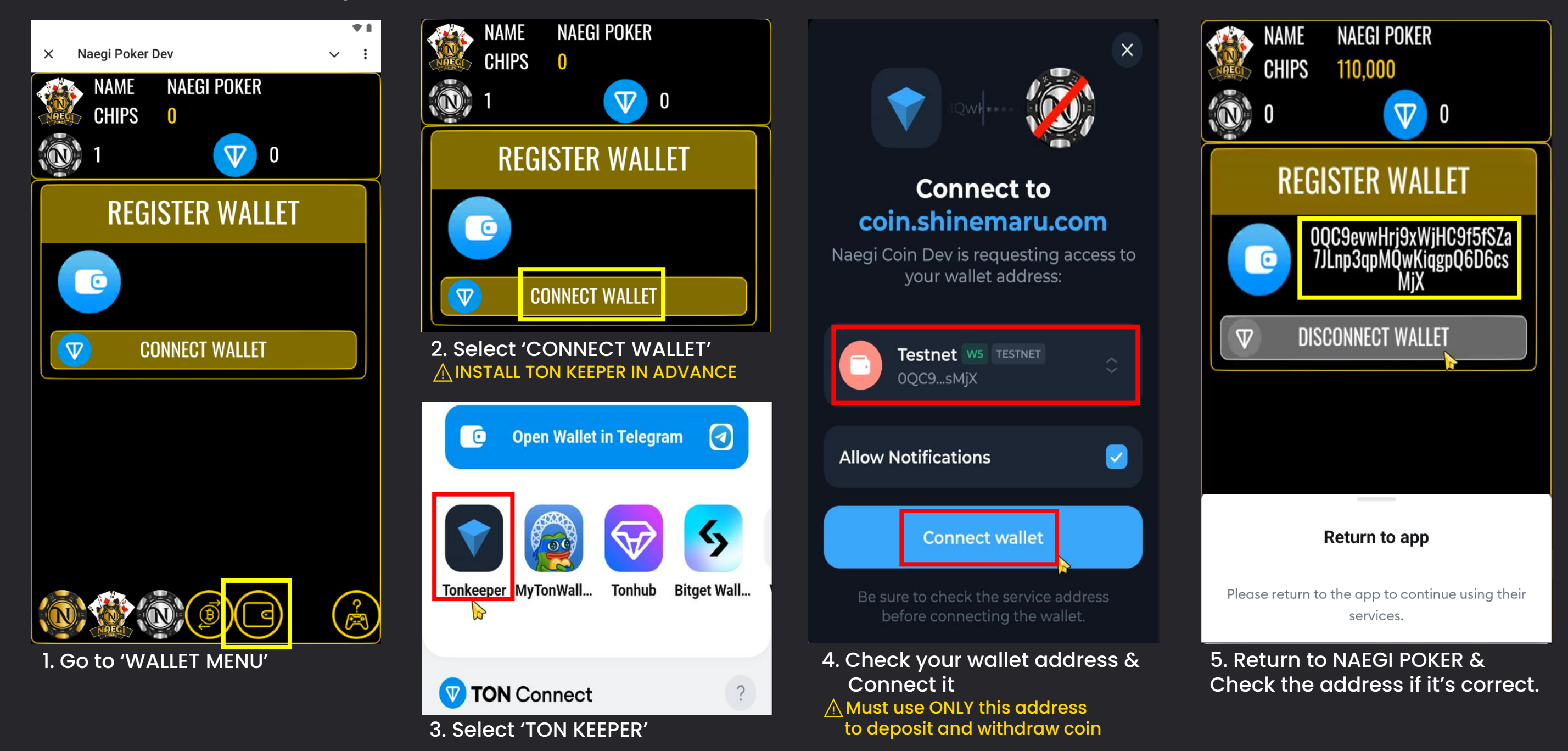

## **4. TON TESTNET FAUCET AND DEPOSIT TON COIN**

COIN deposit is needed for withdraw fee

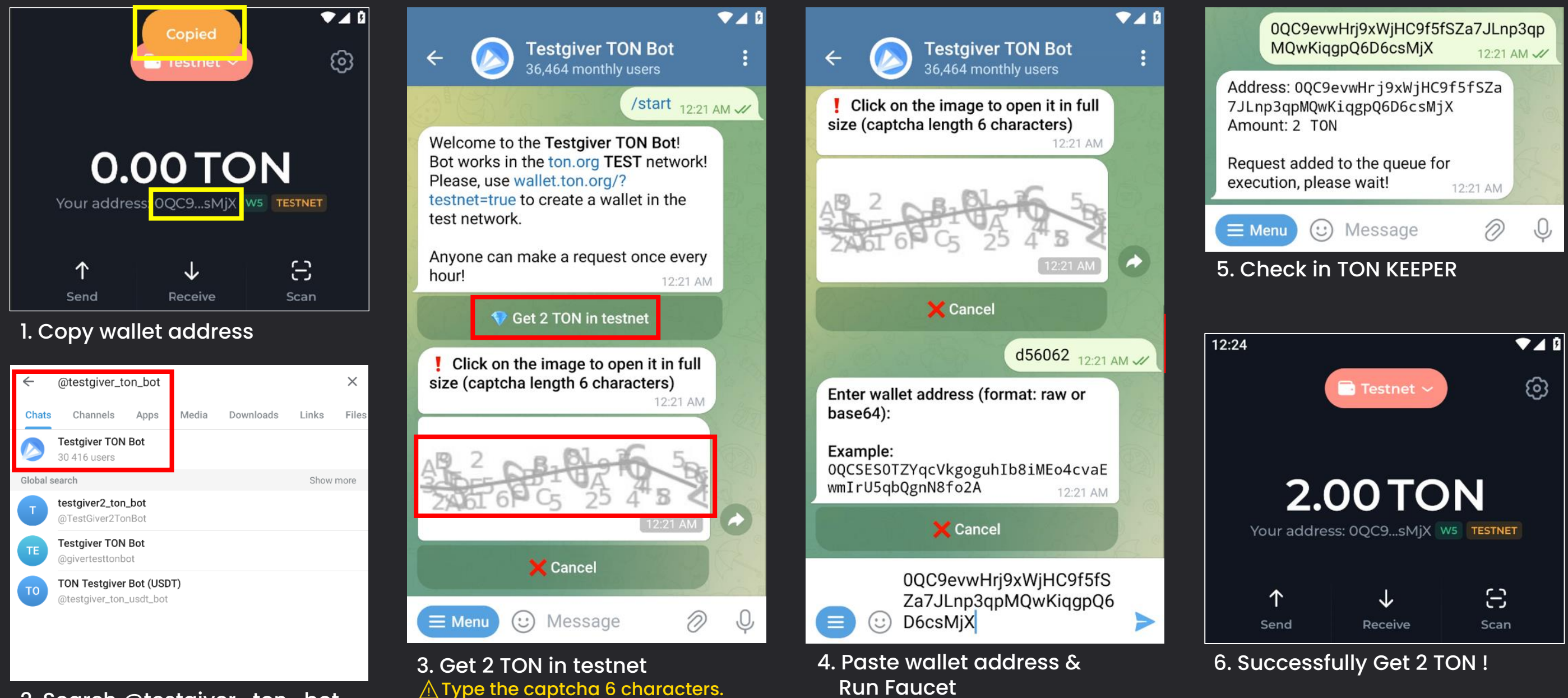

A Default: 2 TON/24h

2. Search @testgiver\_ton\_bot at TELEGRAM r https://t.me/testgiver\_ton\_bot

# **5. DEPOSIT TON COIN TO NAEGI POKER**

COIN deposit is needed for withdraw fee

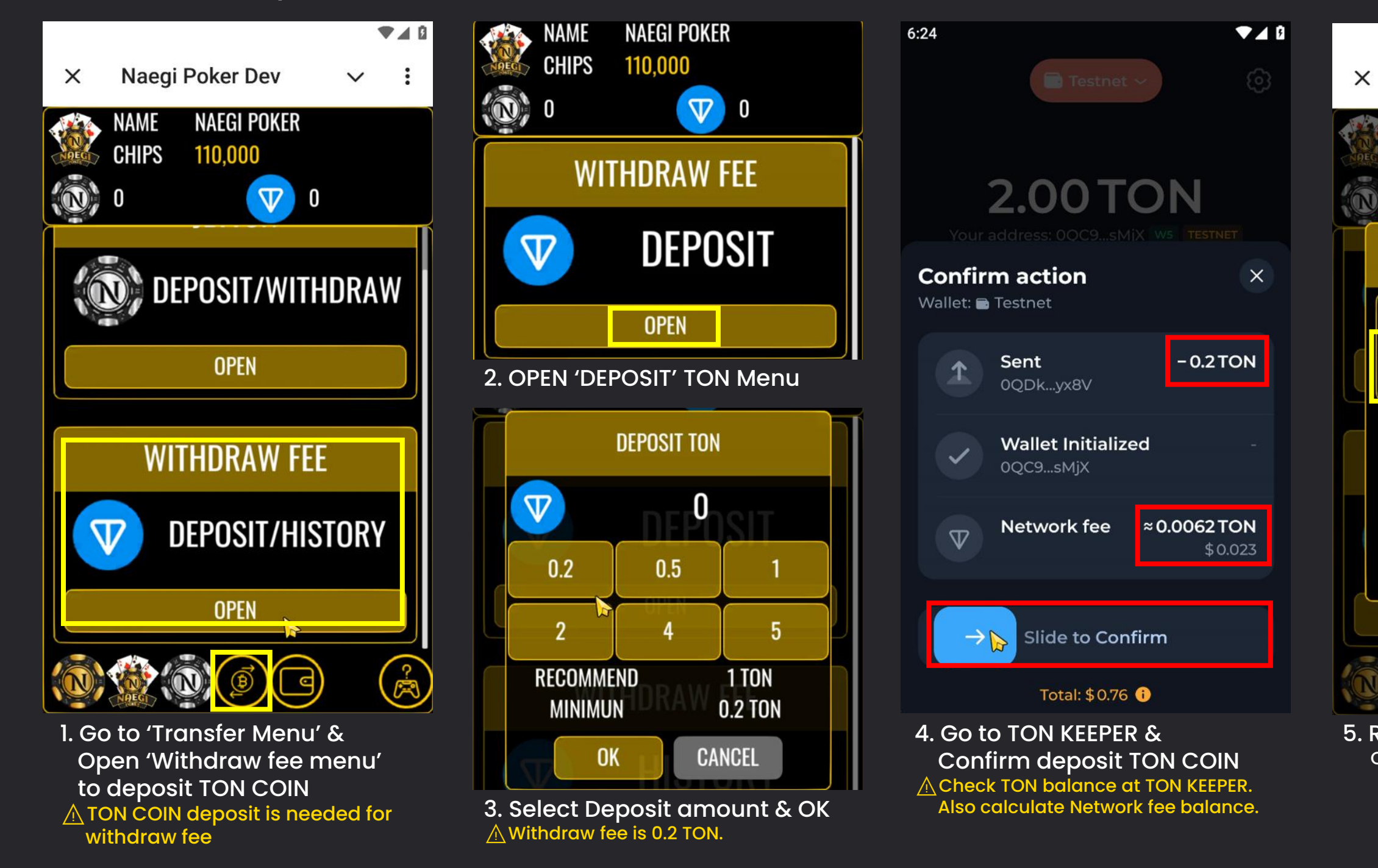

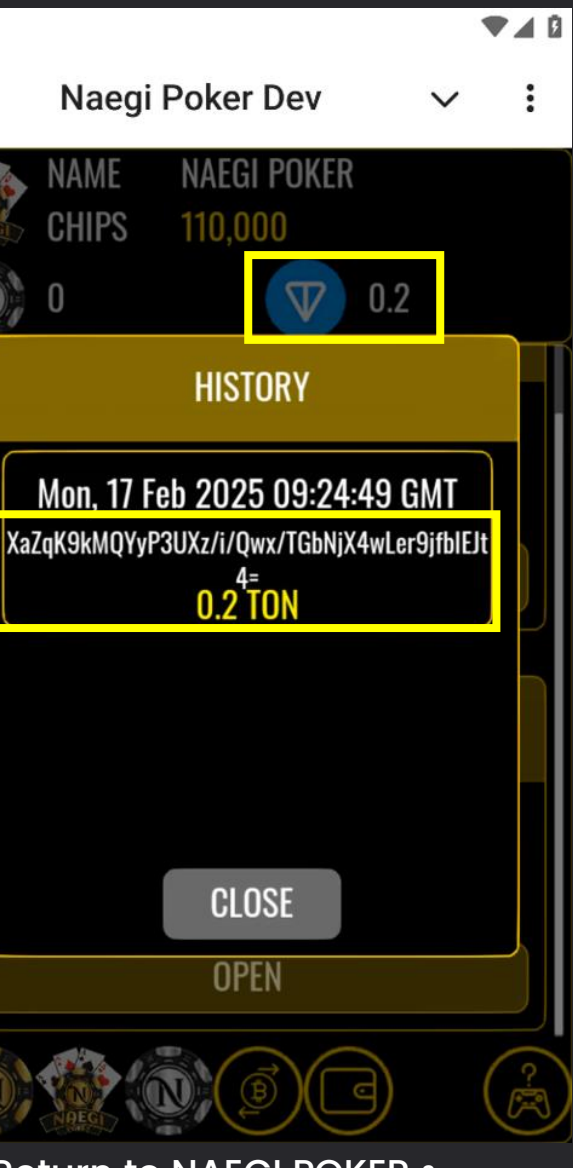

5. Return to NAEGI POKER & Check the deposited TON balance

# 6. WITHDRAW NAEGI COIN TO TON KEEPER

↔ NOW EVERYTHING IS READY! GET OWN NAEGI COIN TO PERSONAL WAEET!

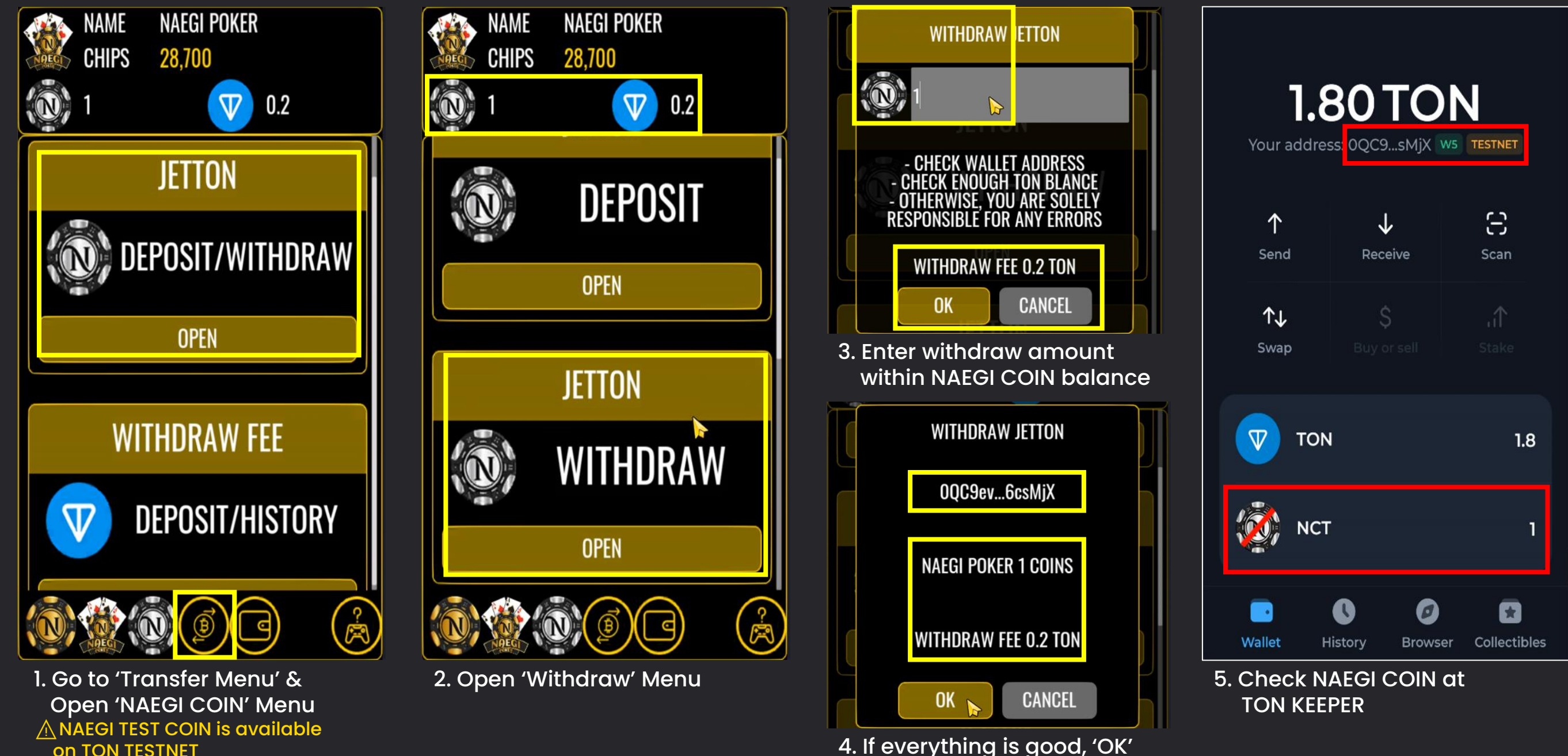

 $\wedge$  Must use the connected address

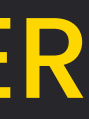

### 7. DEPOSIT NAEGI COIN

A NAEGI COIN can purchase CHIPS & use to play NAEGI POKER game!

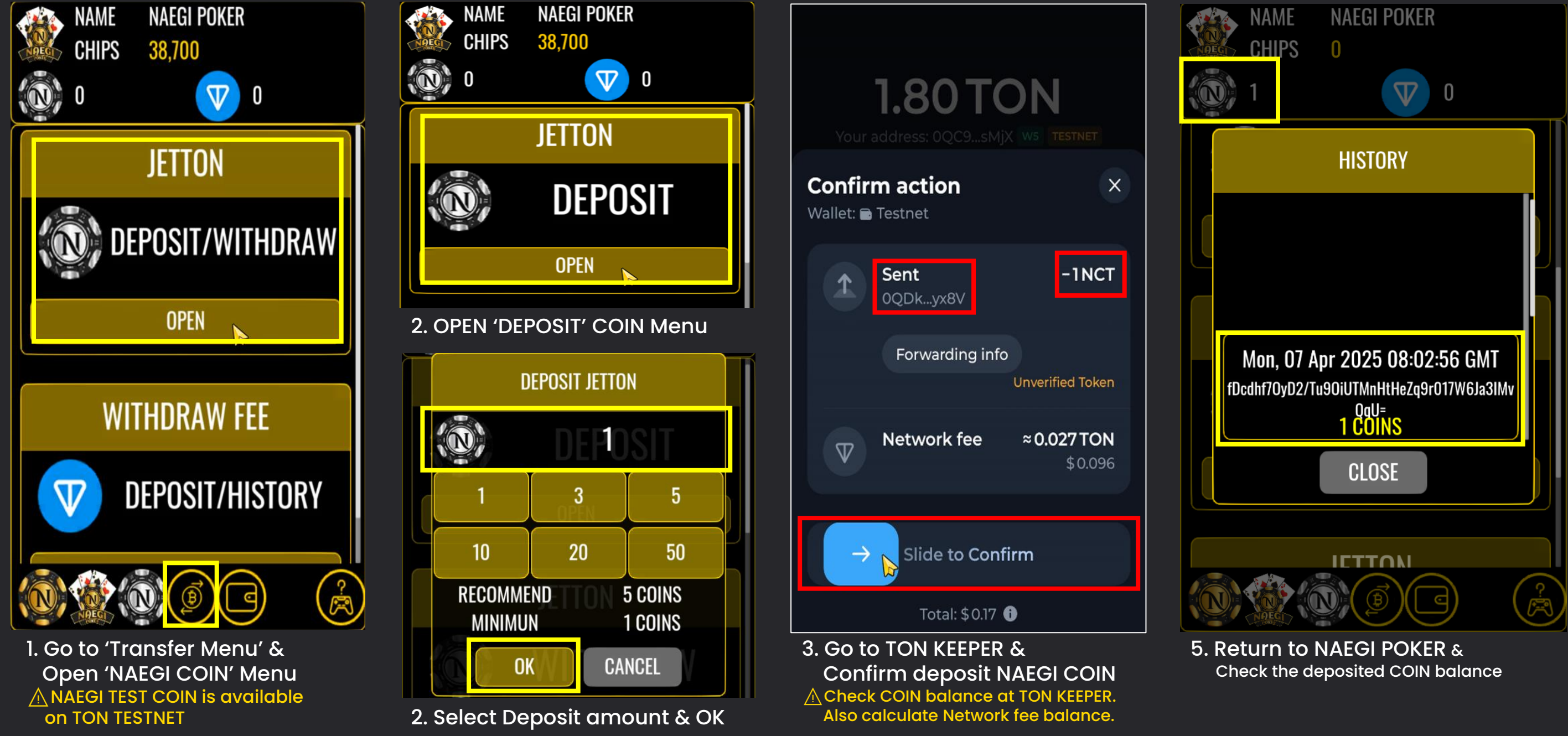

## **8. PURCHASE CHIPS**

A NAEGI COIN can purchase CHIPS & use to play NAEGI POKER game!

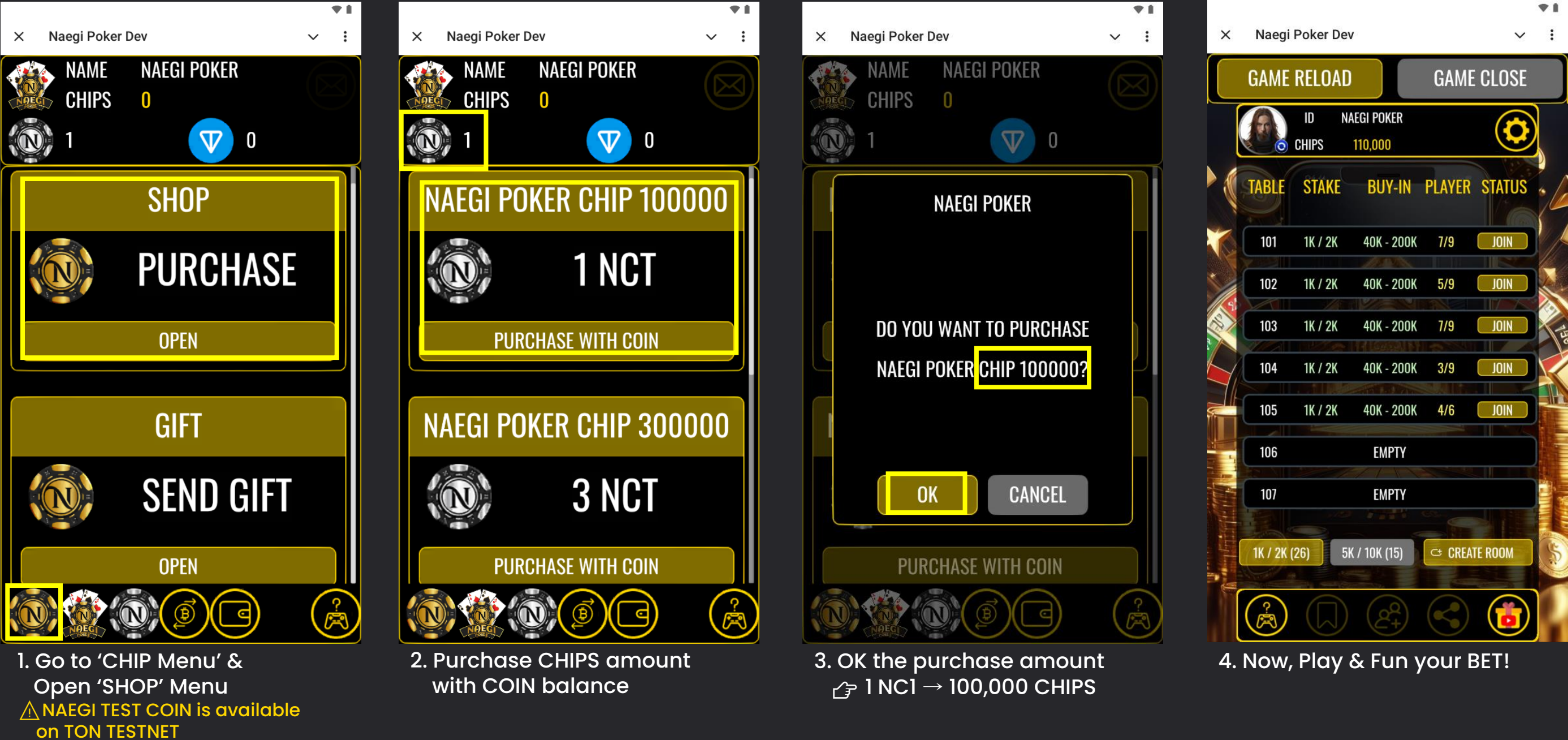

# THANK YOU!

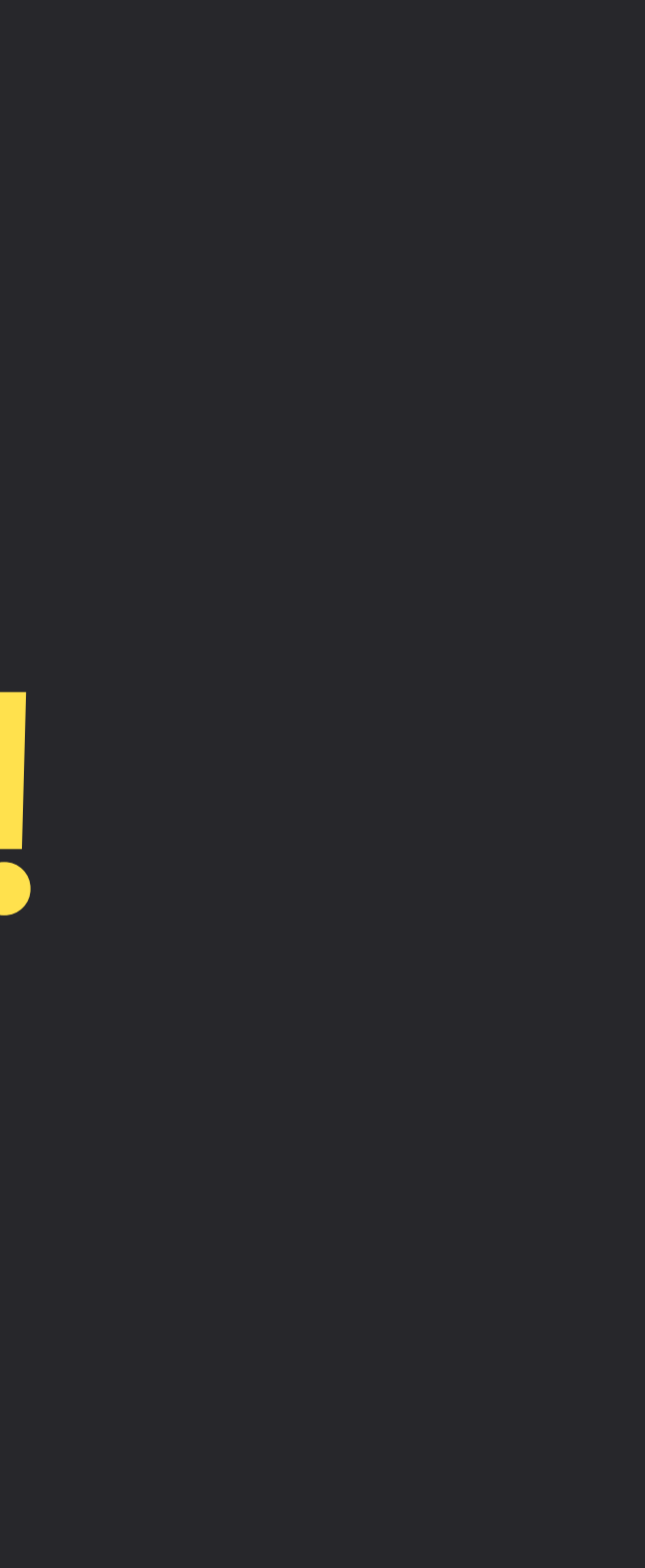